MD5 码生成器使用方法:

1.下载东兴证券(香港)官网所提供的 MD5 码生成器。

2.运行 MD5 码生成器文件"MD5.exe"。

3.点击"浏览",选择已下载的客户端文件,生成器将自动产生该文件的 MD5 码。

4.请检查生成的 MD5 码是否与东兴证券(香港)客户端下载页面所提供的相应软件 MD5 码相同。

5.如果二者是相同的,说明您所下载的客户端文件是正确完整的,请继续安装使用。

6.如果二者不同,则说明您所下载的客户端文件是不完整或者已被恶意修改过的,请不要继续安装使用并联系我司客服中心。客服热线:4006818188(国内)/00852-26555222 (香港)